# Kinetic Web Ordering System

### Overview

The web ordering system is part of Kinetic's continuing improvement of our ordering and delivery processes for plasma consumables.

Access to the web ordering is through <u>www.kineticusa.com</u> and follow the below instructions.

The aim of the web ordering system is to enable you to access details of the correct consumables for your plasma system and be able to order those consumables in a streamlined process 24/7 and be assured that the order is processed promptly.

Whilst every endeavour has been made to eliminate bugs, as with any system they may still occur and we ask you to bring any issue to the immediate attention of our office so our technical team can respond, likewise any suggestion for improvements

## Sections

- 1. How to register/Login
- 2. How to order Plasma consumables
  - A. Self Select
  - B. Bulk load
  - C. By system type and material
- 3. Repeat Orders and Historical records
- 4. Loyalty program

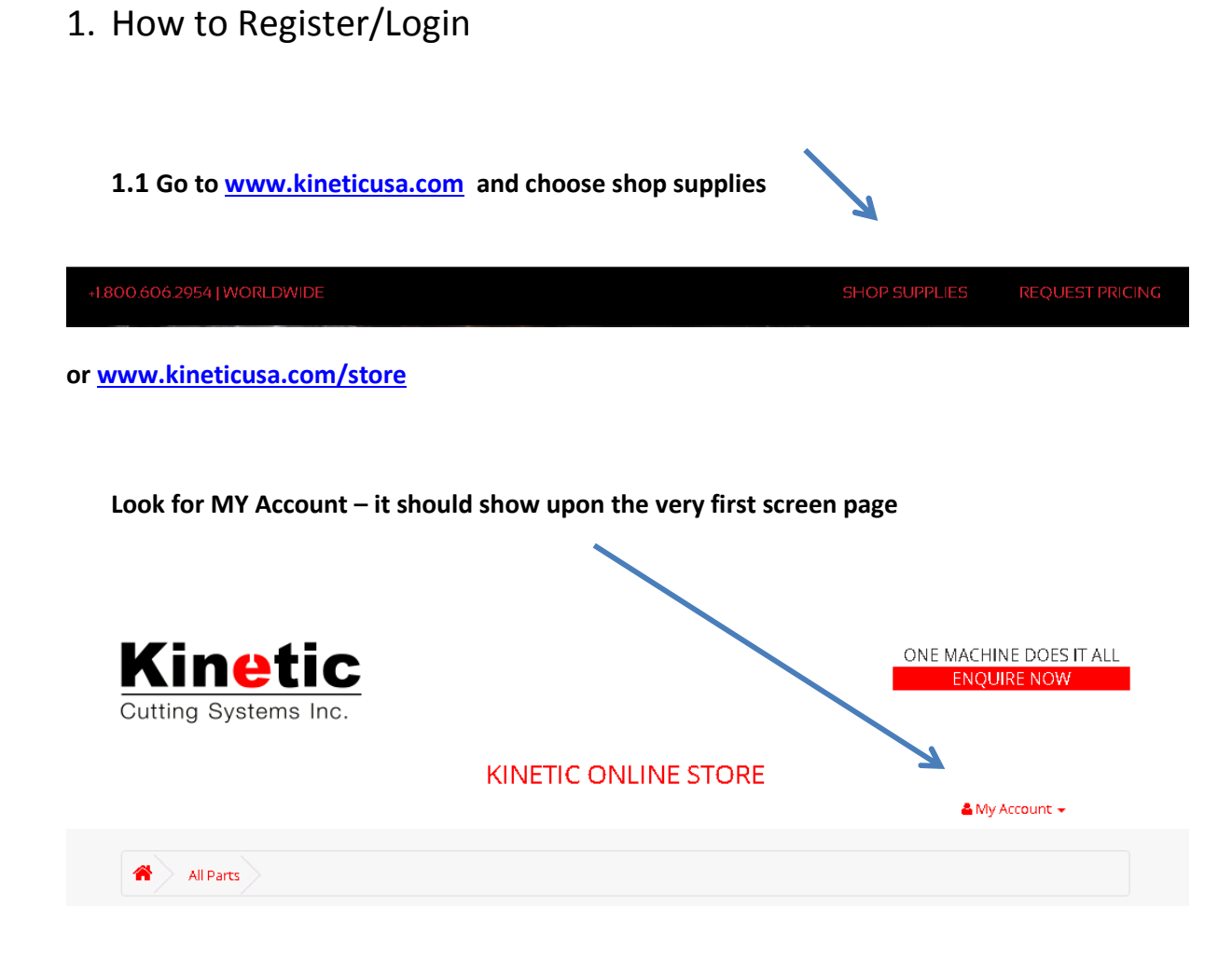

### 1.2 Click on it reveal login or register

| Kinetic<br>Cutting Systems Inc. | ONE MACHINE DOES IT ALL<br>ENQUIRE NOW |
|---------------------------------|----------------------------------------|
|                                 | IETIC ONLINE STORE                     |
|                                 | 🛎 <u>My Account</u> 🚽                  |
|                                 | Register                               |
| All Parts                       | Login                                  |

1.3 Use your ID and password to register and await verification of login to access shop area

## 2. Order plasma consumables

Complete the first 3 steps to access the web ordering section of the web site.

There are three ways of ordering

- A. Self select part numbers using search function
- B. Bulk loading an order from Excel or CSV file
- C. Using a table load

### 2.1 Self select part numbers on an individual basis

As an example

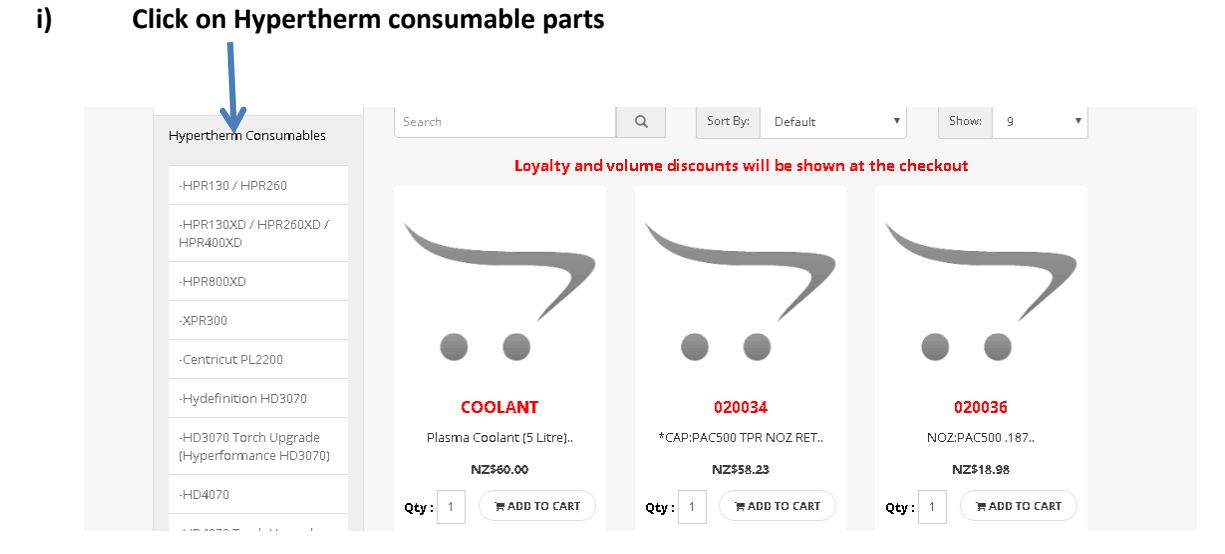

ii) Use the search function to find the part you want whether by PN or system

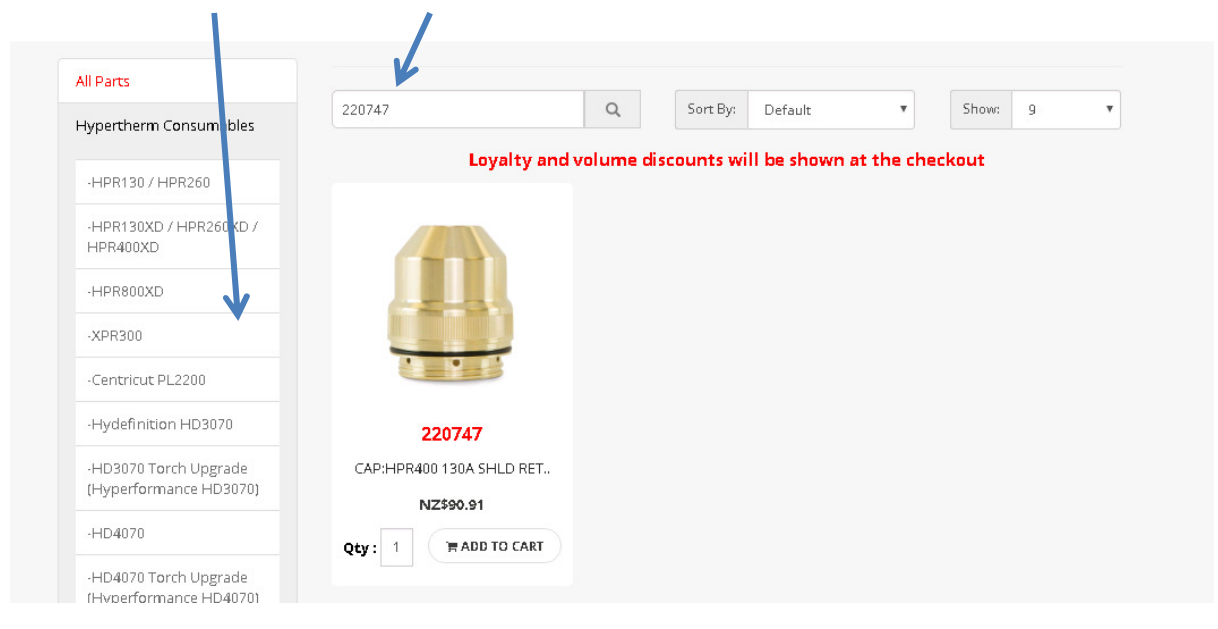

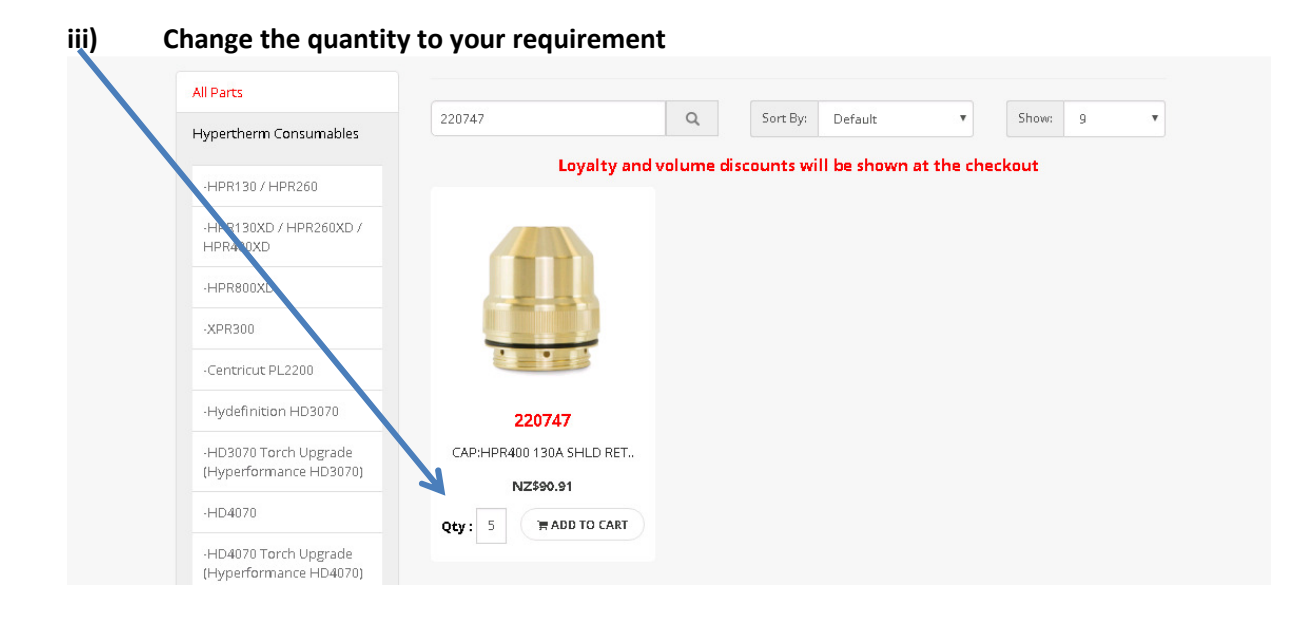

#### iv) Add to cart

١

2

| ••   • • • • • • • • • • • • • • • • •                                                                  | HYPERTHERM CONSUMABLES                                     |
|----------------------------------------------------------------------------------------------------|------------------------------------------------------------|
|                                                                                                    |                                                            |
| All Parts                                                                                               |                                                            |
| Hypertherm Consumables                                                                                  | 220747 Q Sort By: Default Show: 9                          |
|                                                                                                    | Loyalty and volume discounts will be shown at the checkout |
| -HPR1307 HPR260                                                                                         |                                                            |
|                                                                                                    |                                                            |
| -HPR130XD / HPR260XD /<br>HPR400XD                                                                      |                                                            |
| -HPR130XD / HPR260XD /<br>HPR400XD<br>-HPR800XD                                                         |                                                            |
| -HPR130XD / HPR260XD /<br>HPR400XD<br>-HPR800XD<br>-XPR300                                              |                                                            |
| -HPR130XD / HPR260XD /<br>HPR400XD<br>-HPR800XD<br>-XPR300<br>-Centricut PL2200                         |                                                            |
| -HPR130XD / HPR260XD /<br>HPR400XD<br>-HPR800XD<br>-XPR300<br>-Centricut PL2200<br>-Hydefinition HD3070 | 220747                                                     |

v) If you are finished and ready to progress order click on the shopping cart to check total items in cart

| 33 ITEM(S)             | HYPERTHE | ERM CONS | UMABLE      | S       |       |
|------------------------|----------|----------|-------------|---------|-------|
|                        |          |          |             |         |       |
| All Parts              |          |          |             |         |       |
| Hypertherm Consumables | 220189   | Q        | Sort By: De | fault 🔻 | Show: |

### vi) Please note your discounted price will be shown

| HOPPING | CART         |          |            |                                                               |
|---------|--------------|----------|------------|---------------------------------------------------------------|
| Image   | Product Name | Quantity | Unit Price | Discounted Tota                                               |
|         | 220747       | 5        | NZ\$90.91  | <del>NZ\$454.5;</del><br>- NZ\$34.0;<br>NZ\$420.4(            |
|         | 220637       | 2        | NZ\$91.39  | <del>NZ\$182.7(</del><br>- NZ\$13.7 <sup>,</sup><br>NZ\$169.0 |
|         | 220700       | 1        | NZ\$12.29  | <del>NZ\$12.2:</del><br>- NZ\$0.9:<br>NZ\$11.3                |

### vii) Checkout will take you through the delivery details etc.

| ST | EP 1: BILLING DETAILS -                             |
|----|-----------------------------------------------------|
| A  | l orders will be invoiced to the following address: |
| Т  | est Company KNZ , P.O Box 123, Auckland, , NZ       |

| Ship Via                      |  |  |
|-------------------------------|--|--|
| Courier                       |  |  |
| Add Comments About Your Order |  |  |
|                               |  |  |

### ix) Confirm Order (In this instance NZ Tax is shown as billing details were NZ destination)

| 002299 | 2                                | NZ\$69.92  | NZ\$139.84    |  |  |  |  |
|--------|----------------------------------|------------|---------------|--|--|--|--|
|        |                                  | Sub-Total: | NZ\$2,825.35  |  |  |  |  |
|        | Courier (will be charged later): |            |               |  |  |  |  |
|        | NZ\$456.46                       |            |               |  |  |  |  |
|        | Total:                           |            |               |  |  |  |  |
|        |                                  |            | CONFIRM ORDER |  |  |  |  |

# 2.2 Bulk order using an Excel or Csv file

### i) click on import order

Please note two columns one for Part Number and one for quantity

| 33 ITEM(5)       | OTHER                                                                                                    |        |        |   |   |
|------------------|----------------------------------------------------------------------------------------------------|--------|--------|---|---|
| i                | Import Order ×                                                                                                    |        |        |   |   |
| herm Consumables | UPLOAD A.CSV OR XLS FILE WITH PRODUCT NUMBER AND QUANTITY IN TWO<br>COLUMNS DOWNLOAD THE SAMPLE SHEET AS AN EXAMPLE | •      | Show:  | 9 | Ŧ |
| herm Spare Parts | Choose File No file chosen                                                                                          | he che | eckout |   |   |
| ting equipment   | Download Sample                                                                                                    |        |        |   |   |
| Order            |                                                                                                    |        |        |   |   |
|                  |                                                                                                    |        |        |   |   |

|    | А      | В        | С | D |
|----|--------|----------|---|---|
|    | PN     | quantity |   |   |
| 2  | 220747 | 5        |   |   |
| }  | 220189 | 2        |   |   |
| ļ  |        |          |   |   |
| j. |        |          |   |   |
| 5  |        |          |   |   |
| 7  |        |          |   |   |
| }  |        |          |   |   |
| )  |        |          |   |   |
| 0  |        |          |   |   |

| HOPPING C | ART          |          |            |                                                    |
|-----------|--------------|----------|------------|----------------------------------------------------|
| Image     | Product Name | Quantity | Unit Price | Tota                                               |
|           | 220747       | 5 🔇      | NZ\$90.91  | <del>NZ\$454.51</del><br>- NZ\$34.09<br>NZ\$420.40 |
|           | 220189       | 2 3      | NZ\$14.81  | <del>NZ\$29.62</del><br>- NZ\$2.22<br>NZ\$27.40    |

ii) Check your PN and quantity and proceed to checkout to place order.

## 2.3 Load using Kinetic System/material search function

### i) Choose Hypertherm Consumables

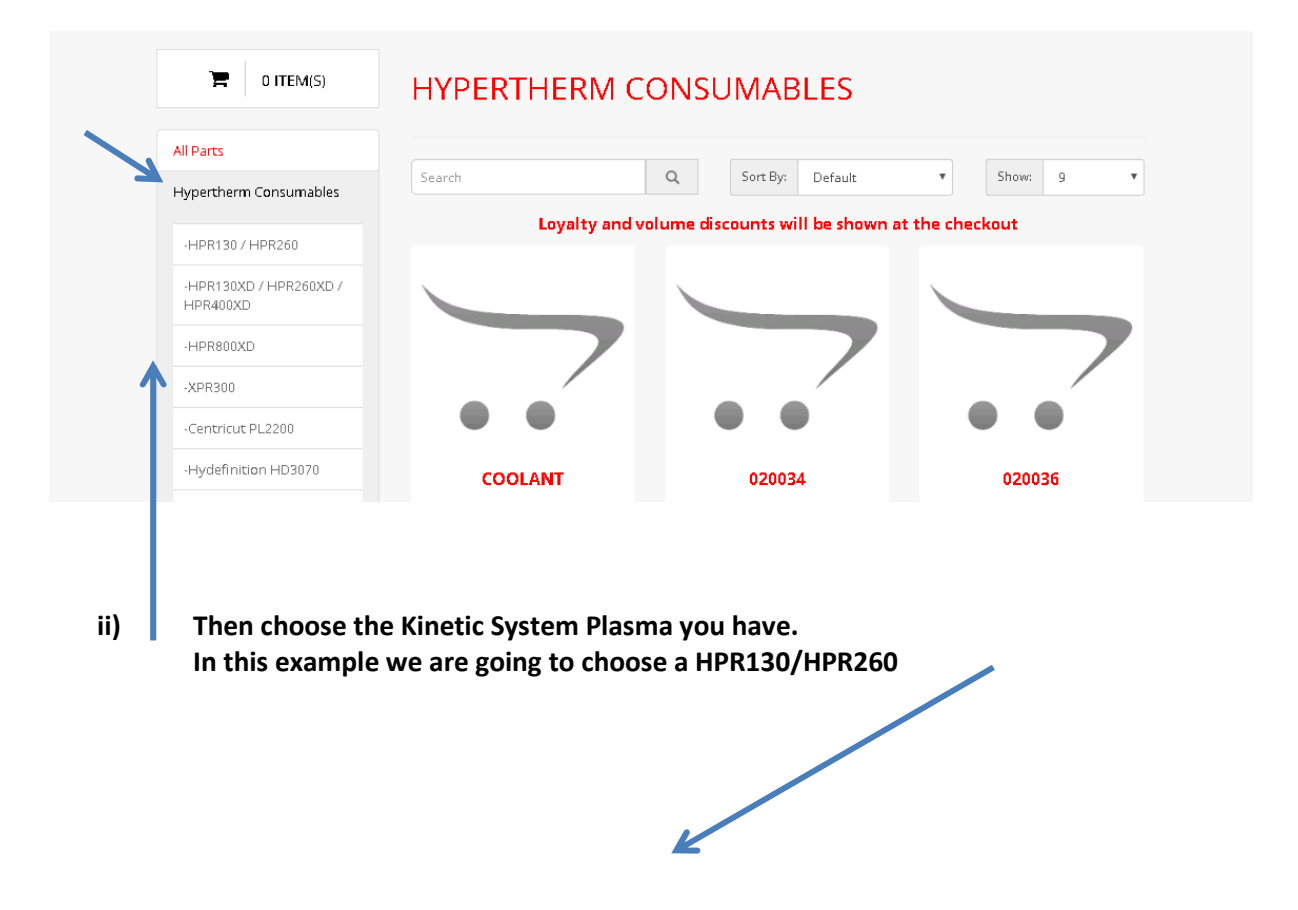

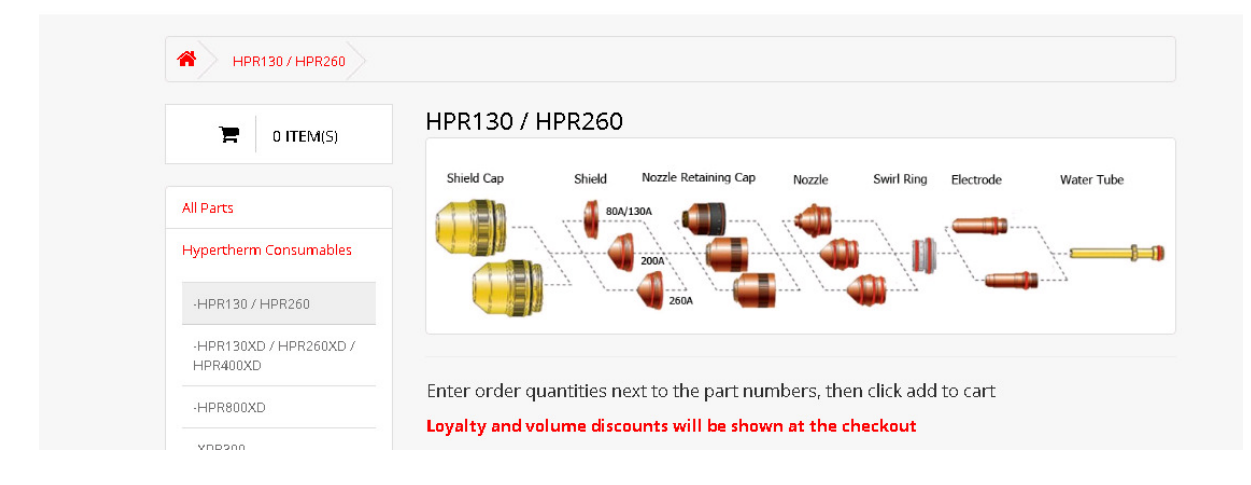

#### iii) Choose your cutting material Let's choose Aluminum

#### PLEASE NOTE

If you are looking at the system and consumables and you don't see the QTY beside each part number, you are on our web site but are NOT logged in, so will not be able to proceed with placing the order until you do.

| Amperage | Shield cap |     | Shie   | Shield Nozzle<br>retaining<br>cap |        | Noz | Nozzle Swirl ring |     | Swirl ring |     | Swirl ring |     | Swirl ring  |  | Swirl ring |  | Swirl ring |  | ode | Water tube |
|----------|------------|-----|--------|-----------------------------------|--------|-----|-------------------|-----|------------|-----|------------|-----|-------------|--|------------|--|------------|--|-----|------------|
| 45 A     | 000470     |     | 220202 | QTY                               | 220176 | QTY | 220201            | QTY | 220180     | QTY | 220308     | QTY |             |  |            |  |            |  |     |            |
| 130 A    | 220173     | QTY | 220198 | QTY                               | 220304 | QTY | 220197            | QTY | 220179     | QTY |            |     | 222242 0774 |  |            |  |            |  |     |            |
| 200 A    |            | oTV | 220345 | QTY                               | 220347 | QTY | 220346            | QTY | 220342     | QTY | 220307     | QTY | 220340 QTY  |  |            |  |            |  |     |            |
| 260 A    | 220398     | ųπ  | 220407 | QTY                               | 220344 | QTY | 220406            | QTY | 220405     | QTY |            |     |             |  |            |  |            |  |     |            |

iv) Once you have made your selection you can proceed to checkout as per A above

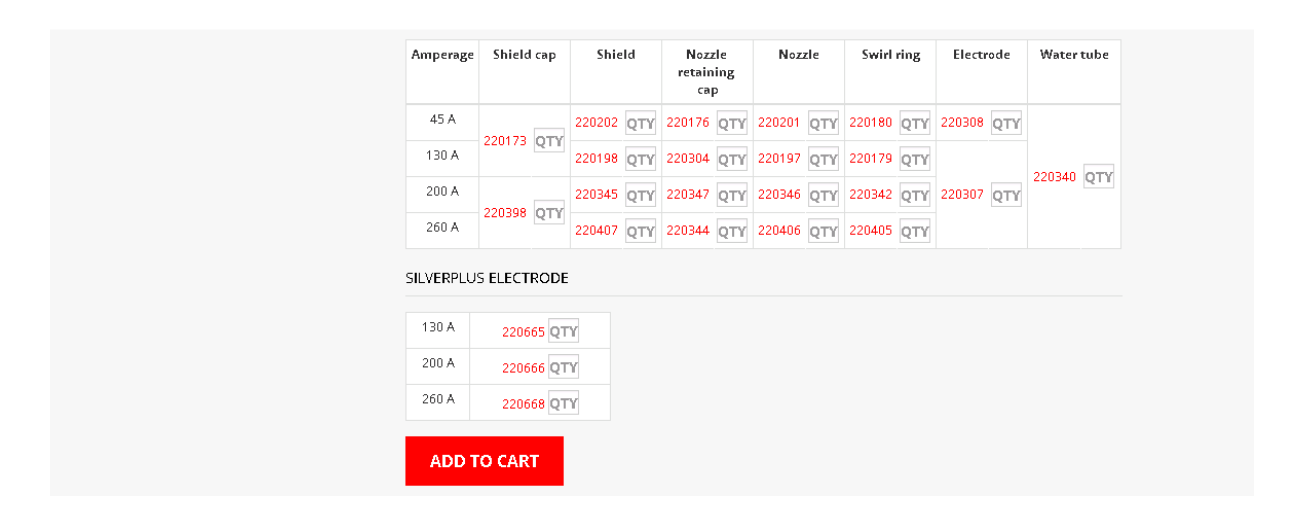

# i) Go to www.kineticusa.com and choose shop supplies or www.kineticusa.com/store ii) Look for MY Account - it should show upon the very first screen page **Kinetic** ONE MACHINE DOES IT ALL ENQUIRE NOW Cutting Systems Inc. KINETIC ONLINE STORE 📥 My Account 👻 All Parts iii) **Choose Order history** Kinetic ONE MACHINE DOES IT ALL ENQUIRE NOW Cutting Systems Inc. KINETIC ONLINE STORE <mark>4 Hello Test</mark> 🗸 My Account Order History 1 HPR130 / HPR260 Logout

3. Repeat Orders and Historical records

#### iv) Review order history

You can choose view a particular order or reorder

|          | HISTORY           |          |         |            |            |   |            | My Account      |
|----------|-------------------|----------|---------|------------|------------|---|------------|-----------------|
| ORDER    |                   |          |         |            |            |   |            | Change Password |
|          |                   | No. of   |         |            |            |   |            | Address Book    |
| Order ID | Customer          | Products | Status  | Total      | Date Added | 4 | V          | Order History   |
| #726     | Lynda<br>Lawrence | 23       | Pending | NZ\$849.67 | 23/10/2018 | ۲ | ٦ <b>F</b> | Logout          |
| #725     | Akash Saini       | 1        | Pending | NZ\$20.64  | 23/10/2018 | ۲ | 18         |                 |

v) Reorder duplicates the order chosen and places it in the shopping cart for review

| OPPING ( | PPING CART    |             |            |                                         |  |  |  |  |
|----------|---------------|-------------|------------|-----------------------------------------|--|--|--|--|
|          |               |             |            |                                         |  |  |  |  |
| lan e mo | Broduct Namo  | Quantity    | Unit Price | Discounted Total                        |  |  |  |  |
| image    | Froducervanie | Quantity    |            | Discourree rotar                        |  |  |  |  |
| image    | 220747        |             | NZ\$90.91  | NZ\$909.10                              |  |  |  |  |
|          | 220747        | 10 <b>3</b> | NZ\$90.91  | NZ\$909.10<br>· NZ\$68.18               |  |  |  |  |
|          | 220747        | 10 0        | NZ\$90.91  | NZ\$909.10<br>- NZ\$68.18<br>NZ\$840.92 |  |  |  |  |
|          | 220747        | 10 3        | NZ\$90.91  | NZ\$909.10<br>- NZ\$68.18<br>NZ\$840.92 |  |  |  |  |

vi) View and order shows you all details including administration header and provides and option for you to reorder from here which takes you to shopping cart

|                                                                                       |         |          |                                                                                  |                                                  |            |   | Change Password |
|---------------------------------------------------------------------------------------|---------|----------|----------------------------------------------------------------------------------|--------------------------------------------------|------------|---|-----------------|
| Order Details                                                                         |         |          |                                                                                  |                                                  |            |   | Address Book    |
| Order ID: <b>#726</b>                                                                 |         |          |                                                                                  | Shipping Method: Courier (will be charged later) |            |   | Order History   |
| PO number: <b>#43242</b><br>Date Added: <b>23/10/2018</b>                             |         |          |                                                                                  |                                                  |            |   | Logout          |
|                                                                                       |         |          |                                                                                  |                                                  |            |   |                 |
| Payment Address                                                                       |         |          | Shipping Address                                                                 |                                                  |            |   |                 |
| Lynda Lawrence<br>Test Company KNZ<br>P.O Box 123<br>Test Town<br>Auckland 1234<br>NZ |         |          | Lynda Lawrence<br>Test Company<br>300 Pinebrook Blvd<br>New Rochilli 10804<br>NZ |                                                  |            |   |                 |
| Product Name                                                                          | Model   | Quantity |                                                                                  | Price                                            | Total      |   |                 |
| 220747                                                                                | H220747 | 5        |                                                                                  | NZ\$90.91                                        | NZ\$420.46 | - |                 |

# 4.Loyalty Program

If you are a member of out loyalty program your redeemable credit will be displayed in the order history section of the web site.

These credits can be used other kinetic services such as spare parts, preventative maintenance visits, service contracts or training.

If interested in this program please contact us and we will make contact to outline the program rules and awards.